TECNOLÓGICO <u>NACIONAL DE M</u>ÉXICO® INSTITUTO TECNOLÓGICO SUPERIOR DE CINTALAPA

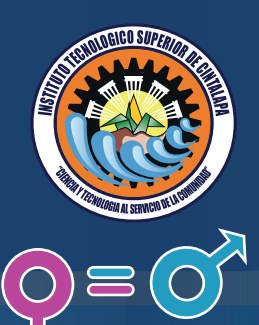

### Paso N° 1

#### http://cecavi.seigen.chiapas.gob.mx/

### Paso N° 2

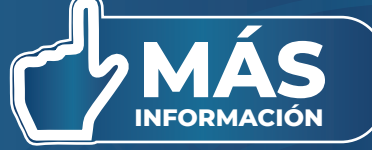

f 🖸 🎔

#### CECAVI

INICIAR SESIÓN

CENTRO DE CAPACITACIÓN VIRTUAL

Secretaría de Igualdad de Género

La SEIGEN te da la bienvenida al Centro de Capacitación Virtual, en el que encontrarás los cursos y diplomados que ofrecemos; así como los pasos a seguir para inscribirte y participar en los que sean de tu interés o de utilidad para ayudar a fortalecer tu desempeño en el día a día.

Galería

Menu

INICIO

ALBARRADA

INICIAR SESIÓN

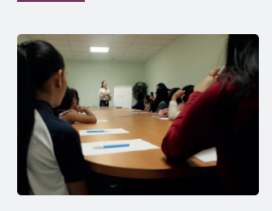

#### click en inicia sesión

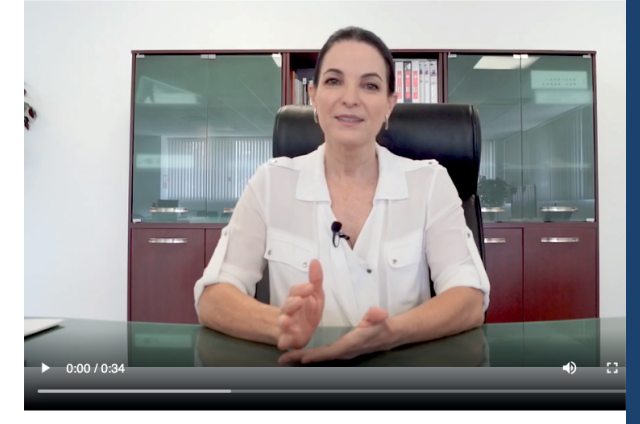

#### Paso N° 3

Realizar el registro de sus datos para poder ingresar a los cursos

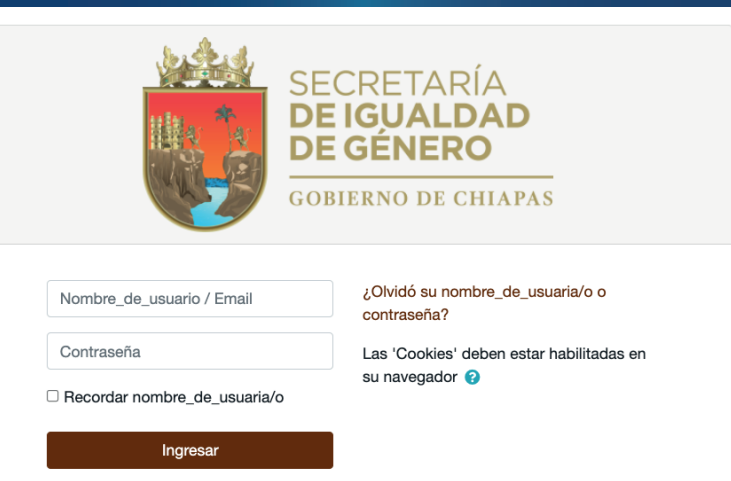

#### Registrarse como usuaria/o

Para acceso completo a este sitio, Usted necesita primeramente crear una cuenta.

Comience ahora creando una cuenta nueva

0

A

Seleccione su país

Dirección Email Correo (de nuevo)

Nombre

Apellido(s) Ciudad País

**TECNOLÓGICO** NACIONAL DE MÉXICO®

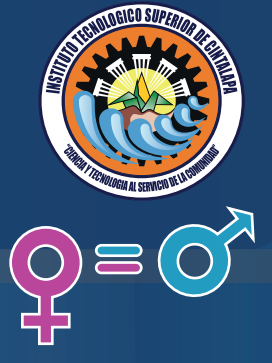

| SECRETARÍA<br>DE IGUALDAD<br>DE GÉNERO<br>GOBIERNO DE CHIAPAS  | Pa            |
|----------------------------------------------------------------|---------------|
| Nueva cuenta                                                   |               |
|                                                                | Expandir todo |
| <ul> <li>Elegir su nombre_de_usuaria/o y contraseña</li> </ul> |               |
| Nombre_de_usuari \mathrm 0<br>a/o                              |               |
| Contraseña 0                                                   |               |
| <ul> <li>Más detalles</li> </ul>                               |               |
| Dirección Email                                                |               |

#### Llenar todos datos correctamente.

### Paso N° 6

|                                                                     | Especificar)                                             |                       |                                    |   |  |  |  |
|---------------------------------------------------------------------|----------------------------------------------------------|-----------------------|------------------------------------|---|--|--|--|
|                                                                     | Hablas una lengua 1<br>indígena? (NO, SI<br>Especificar) |                       |                                    |   |  |  |  |
|                                                                     | Discapacidad (NO, 9<br>SI Especificar)                   |                       |                                    |   |  |  |  |
|                                                                     | Eres de la<br>Comunidad LGBT+<br>?                       | Elegir                | \$                                 |   |  |  |  |
| Þ                                                                   | Información Laboral                                      |                       |                                    |   |  |  |  |
| <ul> <li>Información (SOLO PARA DOCENTES Y ESTUDIANTES))</li> </ul> |                                                          |                       |                                    |   |  |  |  |
|                                                                     | Nombre del Centro<br>Educativo                           |                       |                                    |   |  |  |  |
|                                                                     | Nombre del Docente                                       |                       |                                    |   |  |  |  |
|                                                                     | Grado y Grupo                                            |                       |                                    |   |  |  |  |
|                                                                     | Pregunta de 🛛 😮 seguridad                                | No soy un robot       | reCAPTCHA<br>Privacidad - Términos |   |  |  |  |
|                                                                     |                                                          | Crear mi cuenta nueva | Cancelar                           | < |  |  |  |
| En                                                                  | este formato hay campos                                  | obligatorios 🕕        |                                    |   |  |  |  |

## so N° 4

Elije un usuario y contraseña, usa tu correo institucional, nombre completo y apellidos.

## Paso N° 5

| ✓ Datos Personales                                        |          |  |  |  |  |  |
|-----------------------------------------------------------|----------|--|--|--|--|--|
| CURP                                                      |          |  |  |  |  |  |
| Sexo 🕕                                                    | Elegir 🔶 |  |  |  |  |  |
| Estado Civil ()                                           | Elegir 🔶 |  |  |  |  |  |
| Perfil Profesional                                        | Elegir ♦ |  |  |  |  |  |
| <ul> <li>Información Adicional</li> </ul>                 |          |  |  |  |  |  |
| Estado ()                                                 |          |  |  |  |  |  |
| Municipio 🕕                                               |          |  |  |  |  |  |
| Perteneces a una 9<br>Etnia? (NO, SI<br>Especificar)      |          |  |  |  |  |  |
| Hablas una lengua ()<br>indígena? (NO, SI<br>Especificar) |          |  |  |  |  |  |
| Discapacidad (NO, <b>9</b><br>SI Especificar)             |          |  |  |  |  |  |
| Eres de la<br>Comunidad LGBT+<br>?                        | Elegir + |  |  |  |  |  |

No te olvides de confirmar bien tus datos antes de continuar con el proceso.

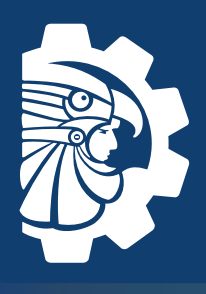

#### TECNOLÓGICO <u>NACIONAL DE M</u>ÉXICO®

SECRETARÍA DE IGUALDAD DE GÉNERO

**GOBIERNO DE CHIAPAS** 

contraseña?

su navegador

¿Olvidó su nombre\_de\_usuaria/o o

Las 'Cookies' deben estar habilitadas en

INSTITUTO TECNOLÓGICO SUPERIOR DE CINTALAPA

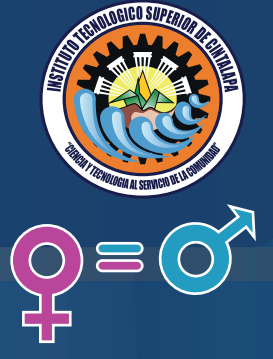

| Paso | N° | 7 |
|------|----|---|
|      |    |   |

Ingresa tu usuario y contraseña que pusiste en tu registro

#### Registrarse como usuaria/o

Ingresar

Para acceso completo a este sitio, Usted necesita primeramente crear una cuenta.

Comience ahora creando una cuenta nueva

Nombre\_de\_usuario / Email

Recordar nombre\_de\_usuaria/c

Contraseña

# Paso N° 8

En la pantalla principal ver el video de introducción, posteriormente ingresa a Página inicial del sitio

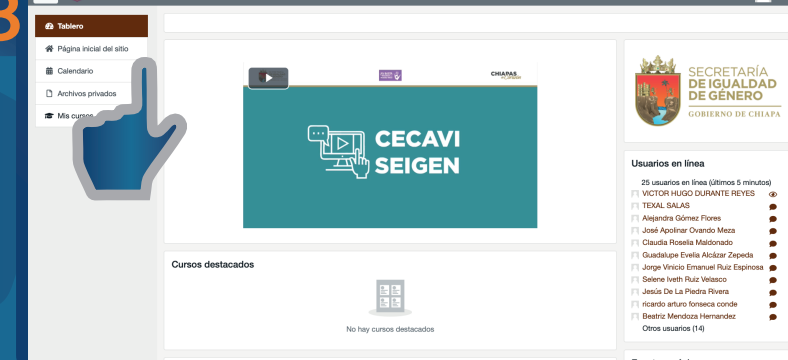

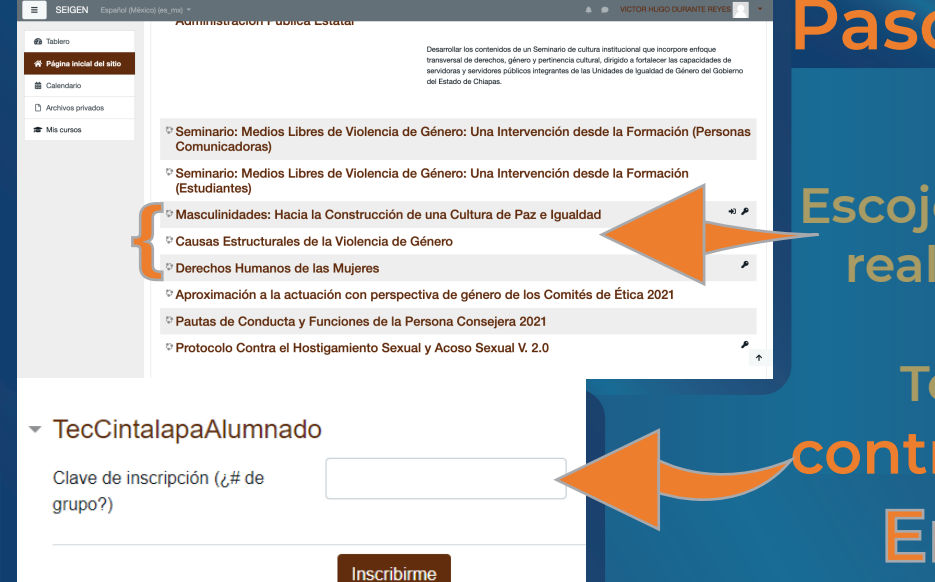

## Paso N° 9

Escoje el curso, posteriormente realiza un scroll hasta llegar al apartado que dice TecCintalapaAlumnado contraseña (Cintalapa-111021). Empieza tu curso